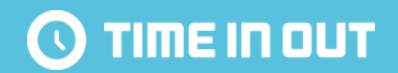

# 타임인아웃 PCONOFF 사용 가이드

www.timeinout.kr

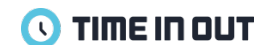

[OS] 윈도우

[OS 버전] Windows7 32/64bit Windows10 32/64bit

[주의사항]

1. Premium 부가서비스를 이용하시는 고객님들에 한해 사용 가능하므로 사내 관리자께 문의 후 다운로드 가능합니다. 2. 비정상적인 경로로 설치할 경우 PC 사용에 제한이 있을 수 있으니 꼭 주의 부탁드립니다.

# 02. 설치 방법 및 로그인 정보

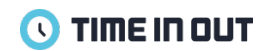

[PC APP 설치 방법]

1. 타임인아웃 설치 파일 다운로드하기 (설치 파일 다운로드 경로를 안내 받지 못했다면, 사내 관리자께 문의해 주세요.)

2. 설치 파일 더블 클릭하여 내 PC에 설치하기

3. 설치 버튼을 누르고 설치가 완료되면 PC APP이 실행됩니다.

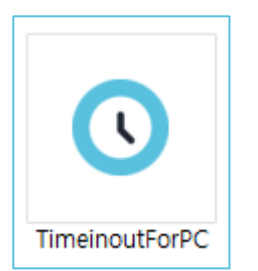

[로그인 정보]

1. 관리자가 초대한 E-mail이 아이디이며, 초대된 E-mail에 패스워드가 적힌 메일이 발송됩니다.

\* 메일이 정상적으로 수신되지 않았거나, 메일에 작성된 정보로 로그인 되지 않는다면 사내 관리자 혹은 고객센터로 문의해 주세요.

## 03-1. 설치 관련 FAQ - 응용 프로그램 설치 - 보안 경고

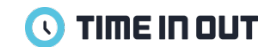

1.설치시 아래와 같은 보안 경고가 뜬다면, 페이지 (<u>https://www.timeinout.kr/Help/PCAppGuide</u>) 이동 후 '보안 경고 해결 파일 다운로드' 버튼을 눌러 파일을 다운로드해주세요. 2.다운로드 후 관리자 권한으로 실행한 후 PC APP을 재설치 해주세요.

| 응용 프로그램 설치 - 보안 경고                                                                                                    | ×        |
|----------------------------------------------------------------------------------------------------|----------|
| 이 응용 프로그램을 사용하면 사용자의 컴퓨터가 보안상 위험해지므로 관리자가 해당 응용<br>프로그램을 차단했습니다.                                                         | <b>§</b> |
| 이름:<br>TimeinoutForPC<br>원본(아래의 문자열에 마우스를 갖다 대면 도메인 전체를 볼 수 있음):<br>secure.timehub.kr<br>게시자(P):<br><u>TimeHUB, inc.</u> | 닫기       |
| 😻 현재 보안 설정으로 인해 사용자 컴퓨터에 이 응용 프로그램을 설치할 수 없습니다.                                                                          |          |

1.설치시 아래와 같은 메시지가 뜬다면, 페이지 (<u>https://www.timeinout.kr/Help/PCAppGuide</u>) 이동 후 '.NET Framework 4.7.2 다운로드' 버튼을 눌러 파일을 다운로드해주세요. 2.다운로드 및 설치 후 PC APP을 재실행 해주세요.

| 💽 Timeino                                                                 | butForPC 설치                                                                                                    | ×                                     |
|---------------------------------------------------------------------------|----------------------------------------------------------------------------------------------------|---------------------------------------|
| ▲                                                                         | TimeinoutForPC에 대한 시스템 구성 요소를 설치하는 동안 오류가<br>치를 계속하려면 모든 시스템 구성 요소가 설치되어 있어야 합니[                                                                                                    | 발생했습니다. 설<br>다.                       |
| 자세히<br>다음 오<br>습니다.<br>"Microsof<br>다음 구(<br>- Microsof<br>자세한 L<br>있는 설) | if(D) <<<br>류가 발생하며 Microsoft .NET Framework 4.6.1(x86 및 x64) 구성 요소를<br>ft .NET Framework 4.6.1을 설치하는 동안 오류가 발생했습니다.''<br>성 요소를 설치하지 못했습니다.<br>ft .NET Framework 4.6.1(x86 및 x64)<br>내용은 'C:₩Users₩HAN_CH~1₩AppData₩Local₩Temp₩VSD4440.tr<br>치 로그 파일을 참조하십시오. | 닫기(L)<br>률 설치하지 못했<br>np₩installJog'에 |

#### 1.PC APP 실행하여도 아무런 반응이 없을 경우 제어판 > 프로그램 및 기능 > Microsoft Visual C++ 2015-2019 Redistributable 설치 여부를 확인해주세요. 2.설치되어 있지 않다면, 페이지 (<u>https://support.microsoft.com/ko-kr/help/2977003/the-latest-supported-visual-c-downloads</u>) 이동 후 파일(x86: vc\_redist.x86.exe)을 다운로드 해주세요. 3.다운로드 및 설치 후 PC APP을 재실행 해주세요.

| 🖸 프로그램 및 기능                                                                                                    |                                            |                                                                                                    | - 🗆 X                                                                                                    |    |
|----------------------------------------------------------------------------------------------------|--------------------------------------------|----------------------------------------------------------------------------------------------------|----------------------------------------------------------------------------------------------------|----|
| ← → ヾ ↑ 🖬 > 제어판                                                                                                    | > 모든 제어판 항목 → 프로그램 및 기능                    |                                                                                                    | ▶ ひ 프로그램 및 기능 검색 ▶                                                                                                    |    |
| 제어판 홈                                                                                                    | 프로그램 제거 또는 변경                              |                                                                                                    |                                                                                                    |    |
| 설치된 업데이트 보기<br>💔 Windows 기능 켜기/끄기                                                                                                    | 프로그램을 제거하려면 목록에서 선택한 후 [제거], [변경] 또는 [복구]를 | 물릭하십시오.                                                                                                    |                                                                                                    |    |
|                                                                                                    | 구성 ▼ 제거 변경                                 |                                                                                                    |                                                                                                    |    |
|                                                                                                    | 이름 ^                                       | 계시자<br>Microsoft Corporation<br>Microsoft Corporation<br>Microsoft Corporation<br>Microsoft Corporation<br>Microsoft Corporation<br>Microsoft Corporation<br>Microsoft Corporation<br>Microsoft Corporation<br>Microsoft Corporation<br>FORCS Co.,LTD.<br>ClipSoft<br>Microsoft Corporation<br>Microsoft Corporation | 설치 날짜 크기 버전<br>2019-09-16 20.5MB 11.0.61030.0<br>2019-09-16 17.3MB 11.0.61030.0<br>2019-09-16 12.0.30501.0<br>2019-09-16 20.5MB 12.0.40660.0<br>2019-09-16 17.1MB 12.0.40660.0<br>2020-01-02 20.1MB 14.24.28127.4<br>2019-09-16 23.0MB 14.15.26706.0<br>2019-04-09 2.0.3287.312<br>지원되는 최신 Visual C++ 다운 × +<br>← → C 介 ● support.microsoft.com/ko-kr/help/2977003/the-latest-supported-visual-c-downloads                                                                                                    | \$ |
| Synapics Honting Device Driver Synapics Hontported TimeHUB, inc. TimeHUB, inc. TimeHUB, inc.<br>Microsoft Corporation 제품 버전: 14.24.28127.4<br>크기: 20.1MB |                                            | TimeHUB, inc.                                                                                                    | Visual Studio 2015, 2017 및 2019용 Microsoft Visual C++ 재배포 가능 패키지를 다운로드합니다. 다음 업데이트는 Visual Studio 2015, 2017 및 2019<br>용으로 지원되는 최신 Visual C++ 재배포 가능 패키지입니다. Universal C Runtime의 기본 버전이 포함되어 있습니다. 자세한 내용은 MSDN을 참조<br>하세요.         • x86: vc_redist.x86.exe         • x64: vc_redist.x64.exe         • ARM64: vc_redist.arm64.exe         차고 Visual C++ 2015, 2017 및 2019 모두 동일한 재배포 가능 파일을 공유합니다.         예를 들어, Visual C++ 2017 및 2019 모두 동일한 재배포 가능 파일을 공유합니다.         예를 들어, Visual C++ 2019 재배포 가능 패키지를 설치하면 Visual C++ 2015 및 2017로 구축된 프로그램에도 영향을 줍니다. 그러나 Visual C++<br>2015 재배포 가능 패키지를 설치하면 Visual C++ 2017 및 2019 재배포 가능 패키지로 인해 설치된 더 최신 버전 파일로 교체되지 않습니다.         각 버전마다 다른 버전과 공유되지 않는 고유한 런타임 파일이 있기 때문에 이전의 모든 Visual C++ 버전과 다릅니다. |    |

🕔 TIME IN OUT

1. 피씨를 켜고 출근하기 버튼을 눌러 출근합니다.

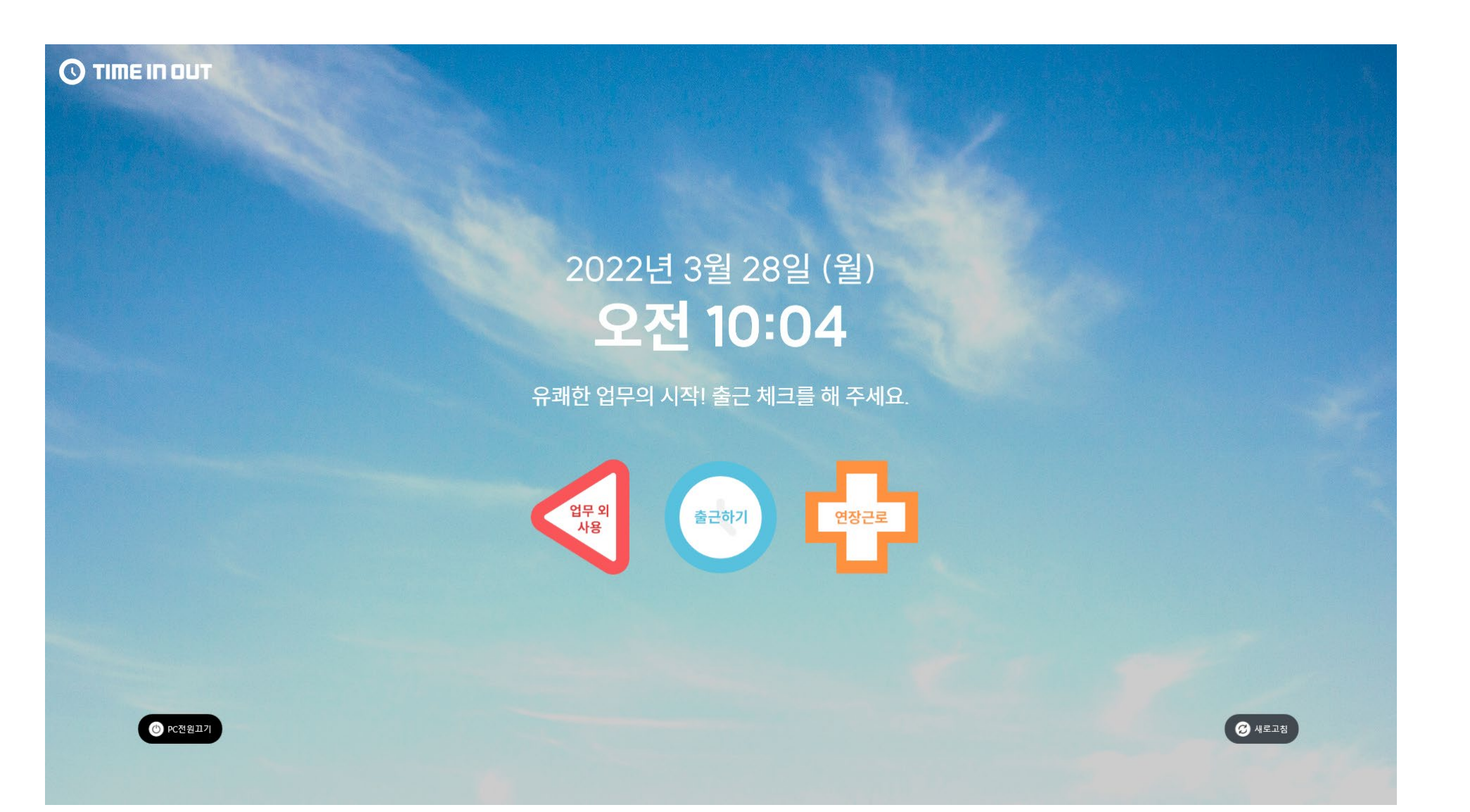

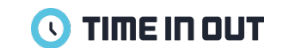

1. 근무 시간이 종료되면 화면이 잠금 처리됩니다. '퇴근하기' 버튼을 누르면 퇴근 처리가 되며 '출근하기' 버튼으로 표시됩니다. 2. 근무 시간 중에도 자유롭게 출퇴근 처리가 가능합니다. PC APP 상단 '퇴근하기' 버튼을 누르면 퇴근 처리가 되며 PC가 잠금 처리됩니다.

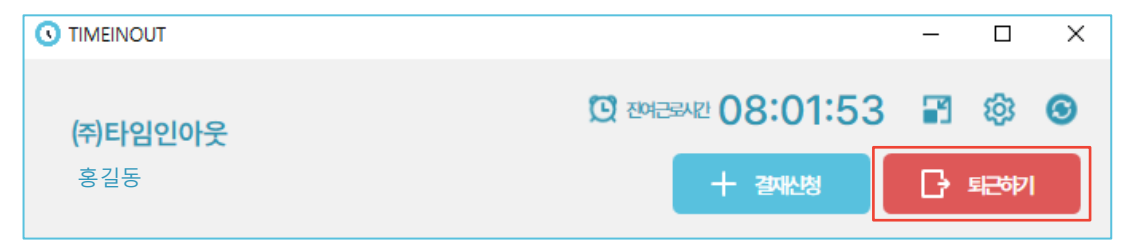

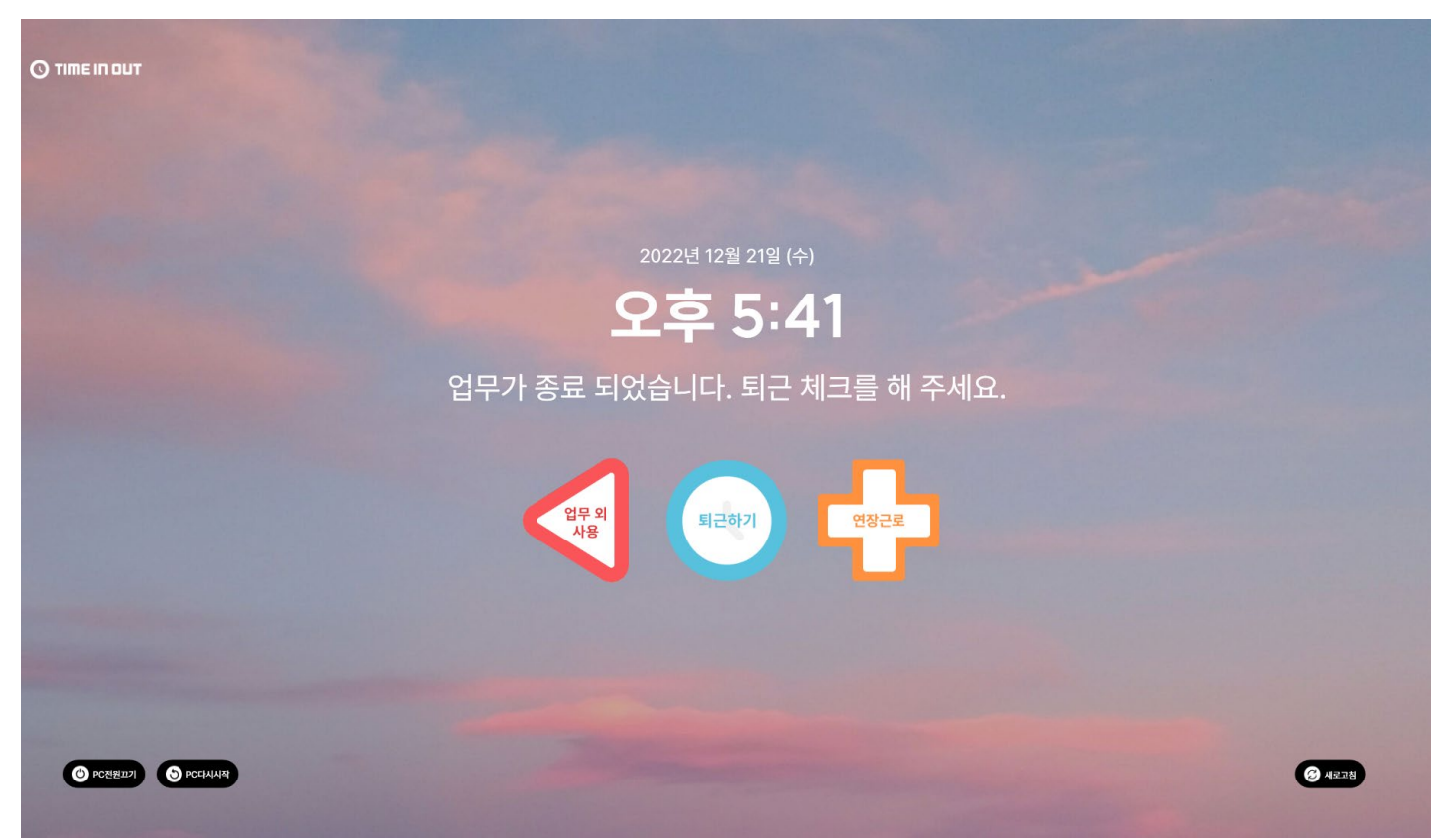

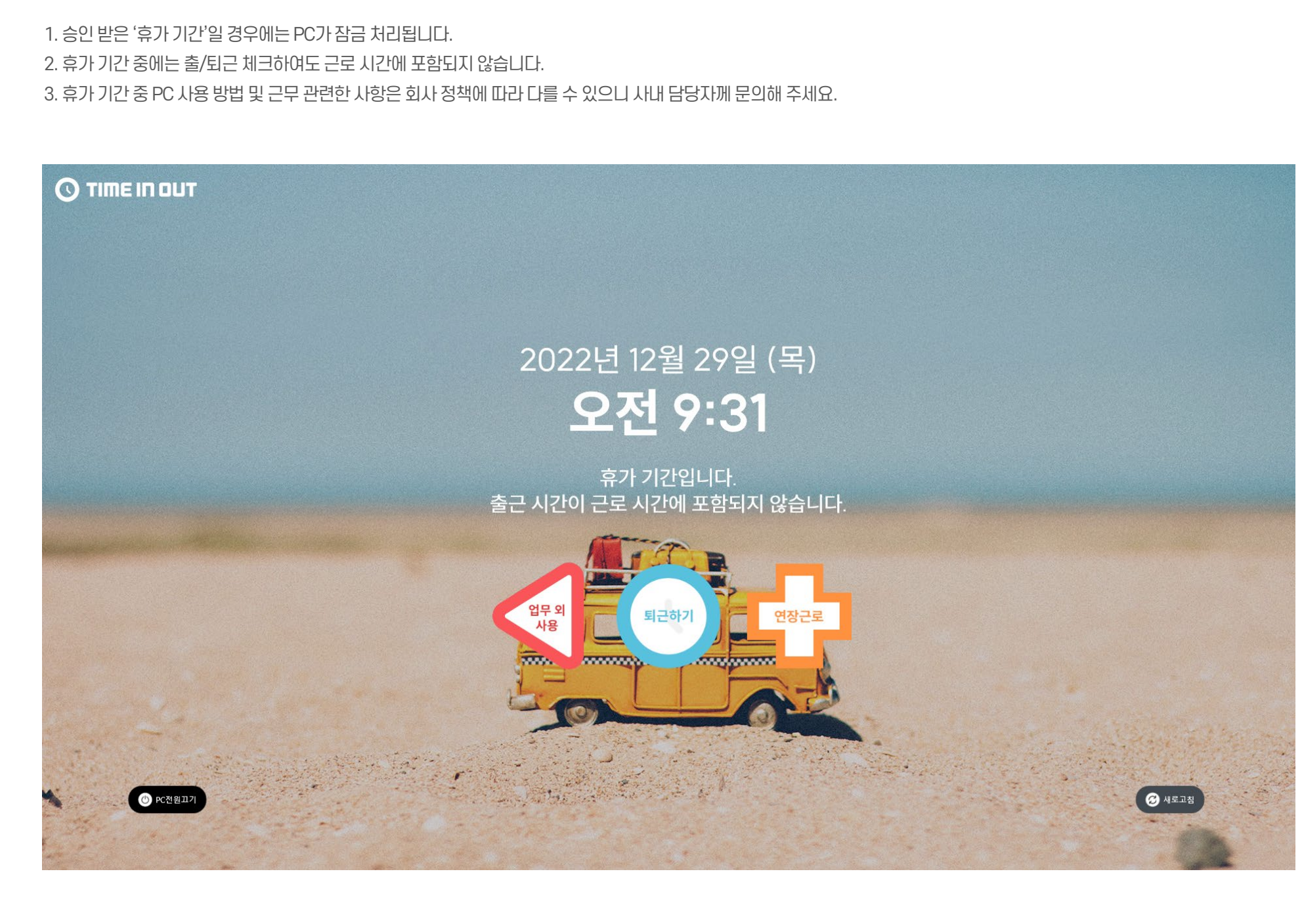

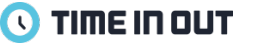

1. 출퇴근 시간은 입출입 시간이 아닌 소정 근로 시간이 표시됩니다.

2. 근무일 영역을 터치하면 출퇴근 상세 정보를 확인할 수 있습니다. (표시되는 시간은 회사 내 근로 정책에 따라 다를 수 있습니다.)

3. 소정 근무 시간은 근무 정책으로 지정된 시간만 근로 시간으로 인정하고 있습니다.이외의 입출입 시간은 근로 시간으로 인정하기 어려우며, 연장 근로 신청을 통해 인정받을 수 있습니다.

4. 회사마다 규정은 다르기 때문에, 근무 시간 및 연장 근로 시간 관련한 사항은 회사 내 담당자 분께 문의 부탁드립니다.

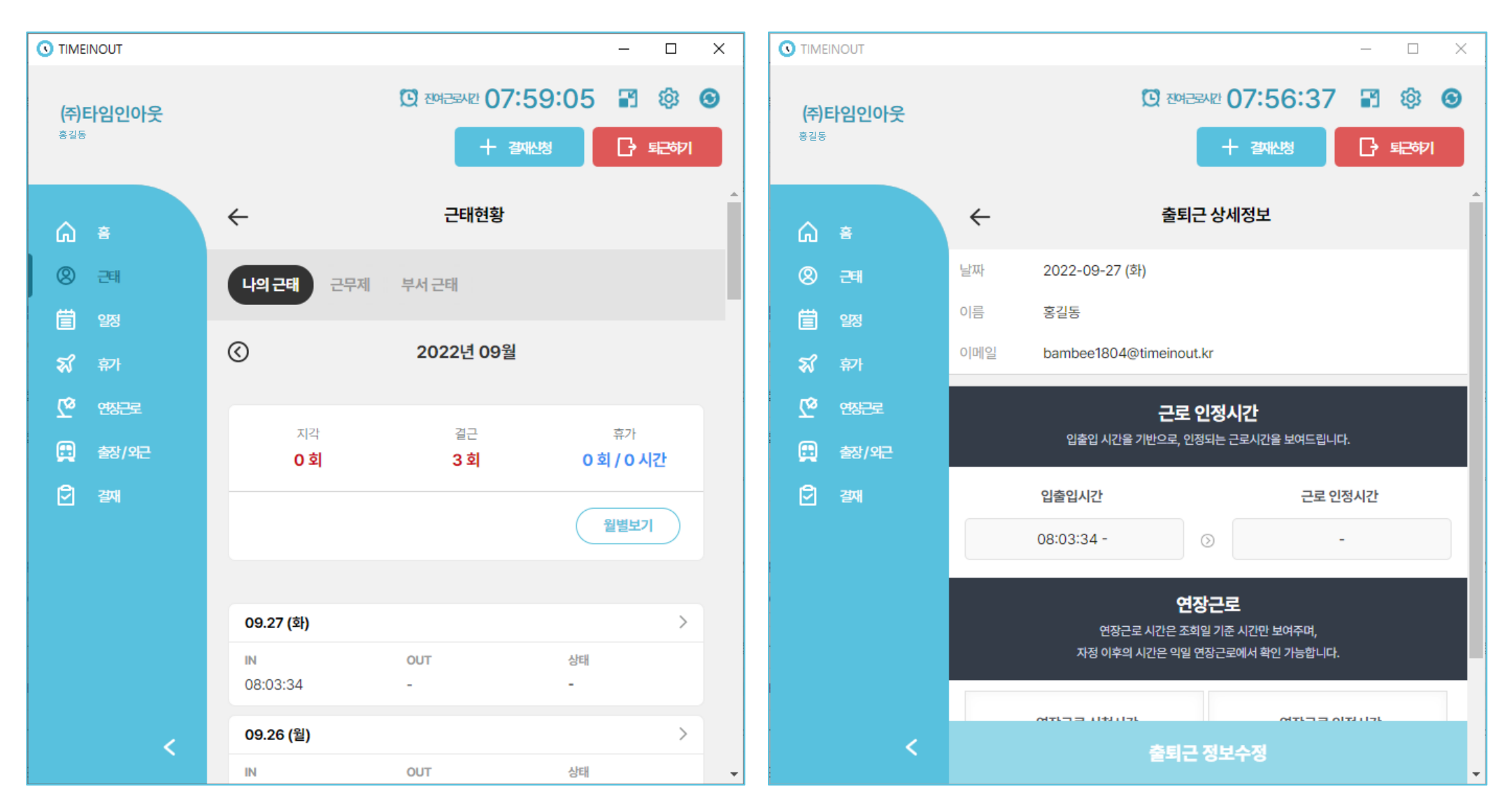

# 08-1. 근로 일정

🕔 ΤΙΜΕ ΙΠ ΟυΤ

1. 주 단위의 나의 근로 일정을 확인할 수 있습니다.

2. 근로 정책, 출퇴근 예정 시간, 자리비움 등의 내용 신청 및 상세 페이지 내역 확인이 가능합니다.

3. 같은 그룹 내 근무시간과 휴가 내역, 출퇴근 예정 시간을 확인할 수 있습니다.

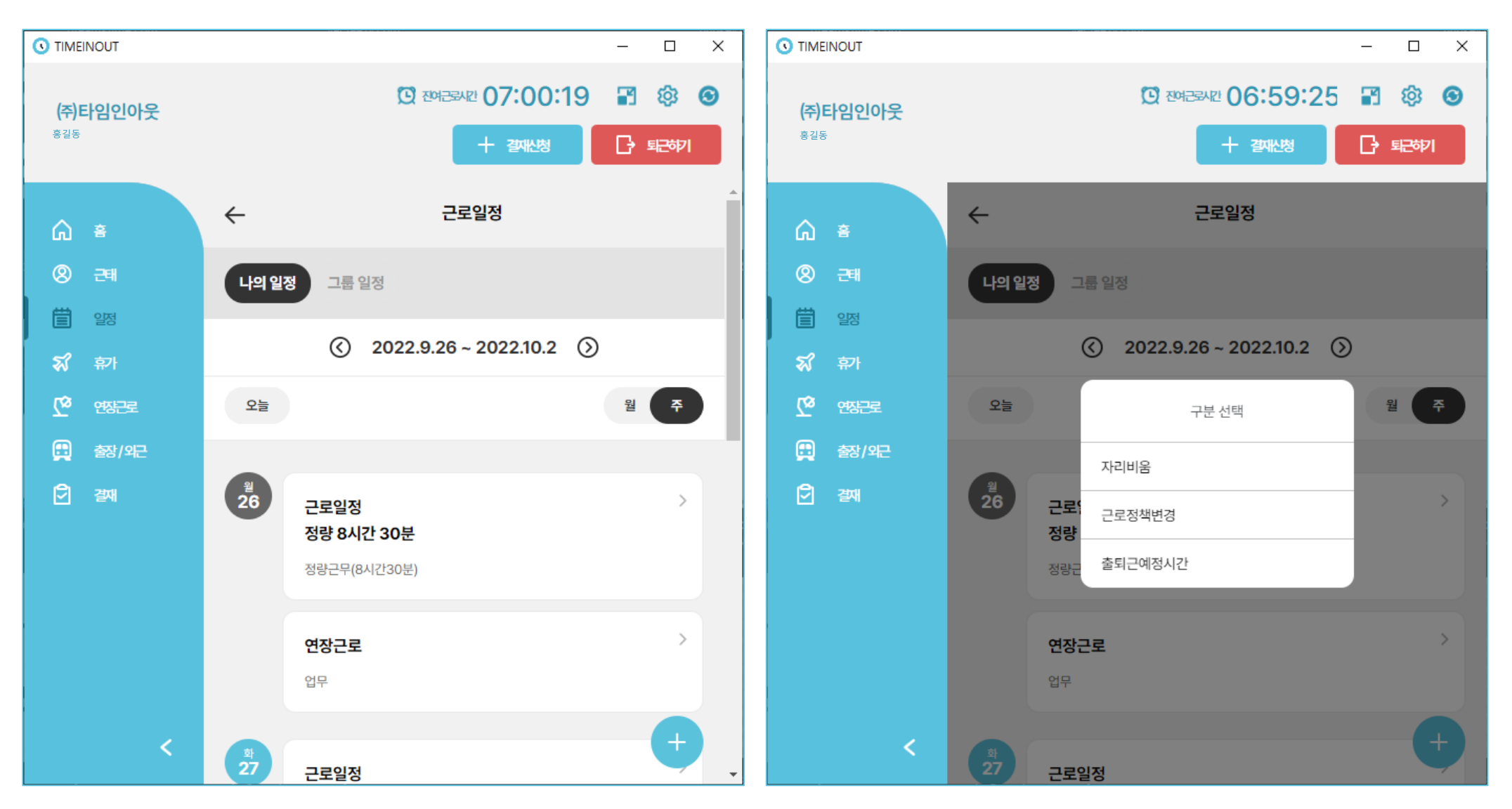

# 08-2. 근로 일정 - 근로 일정 변경/출퇴근 예정 시간/자리비움 신청

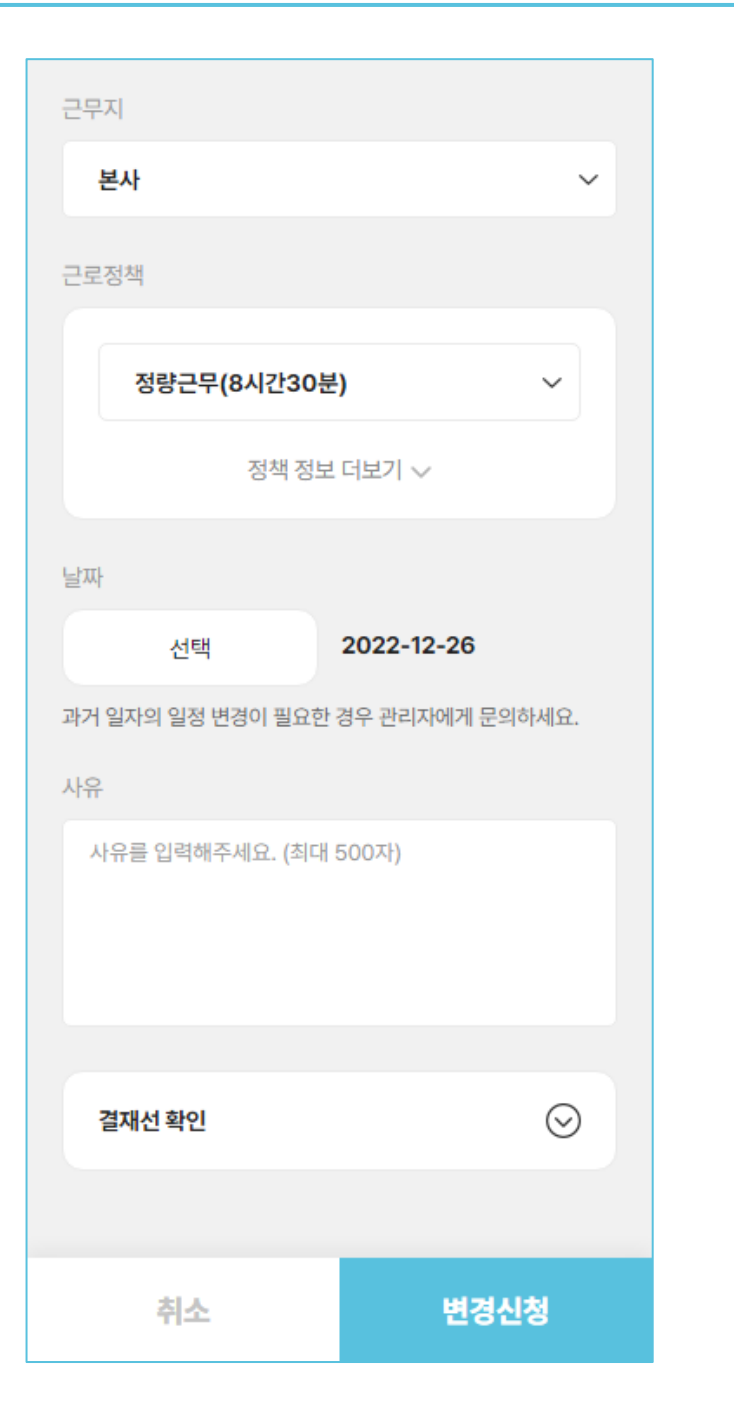

| 날짜                    |   |   |    |   |  |
|-----------------------|---|---|----|---|--|
| 선택                    |   |   |    |   |  |
| 출근 예정시간               |   |   |    |   |  |
| 00                    | ~ | : | 00 | ~ |  |
| 퇴근 예정시간               |   |   |    |   |  |
| 00                    | ~ | : | 00 | ~ |  |
| 메모                    |   |   |    |   |  |
| 메모를 입력해주세요. (최대 500자) |   |   |    |   |  |
|                       |   |   |    |   |  |
|                       |   |   |    |   |  |
| 취소                    |   |   | 5  | 록 |  |

| 날짜                |            |
|-------------------|------------|
| 선택                |            |
| 시간                |            |
| 00 ~: 00 ~ 0      | 00 ~: 00 ~ |
| 구분                |            |
| 자리비움 - 비업무        | ~          |
| 항목                |            |
| 병원                | ~          |
| 사유                |            |
| 사유를 입력해주세요. (최대 ( | 500자)      |
|                   |            |
|                   |            |
| 결재선 확인            | $\odot$    |
|                   |            |
| 취소                | 신청         |

**I TIME IN OUT** 

휴가 신청 메뉴를 통해 부여 받은 연차의 개수와 신청한 목록을 확인할 수 있습니다.
 휴가 신청 버튼을 통해 연차나 휴가를 신청할 수 있으며, 휴가의 종류에 따라 0.5일 1일 선택이 가능합니다.
 신청 후 관리자가 승인하면 휴가 사용이 가능합니다.

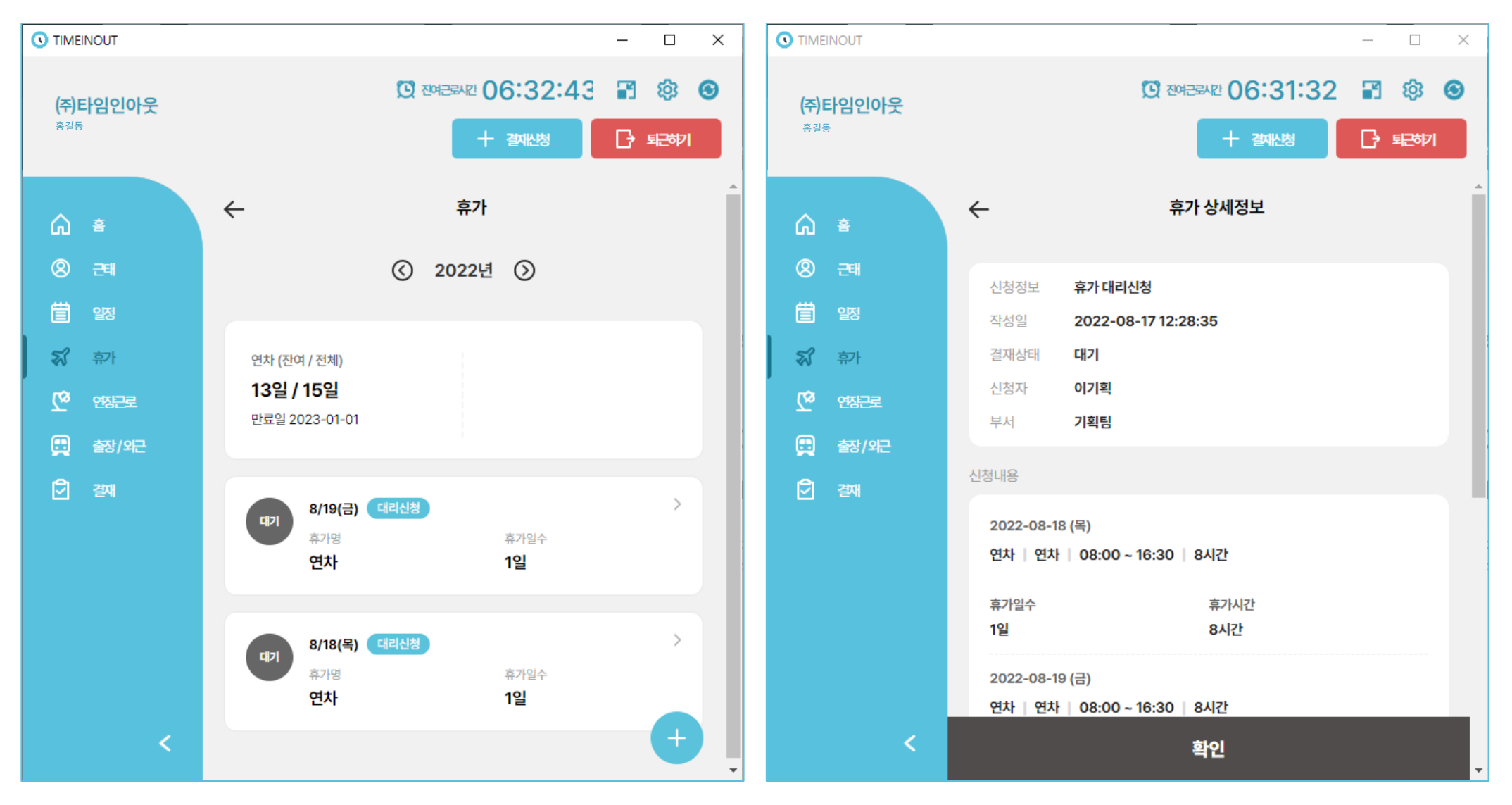

**I TIME IN OUT** 

1. 연장 근로 신청메뉴에서 연장 근로 신청 목록과 신청을 할 수 있습니다.

2. 연장 근로 신청 버튼을 통해 신청 할 수 있으며, 관리자가 승인하면 근무시간이 종료 되도 PC를 사용할 수 있습니다

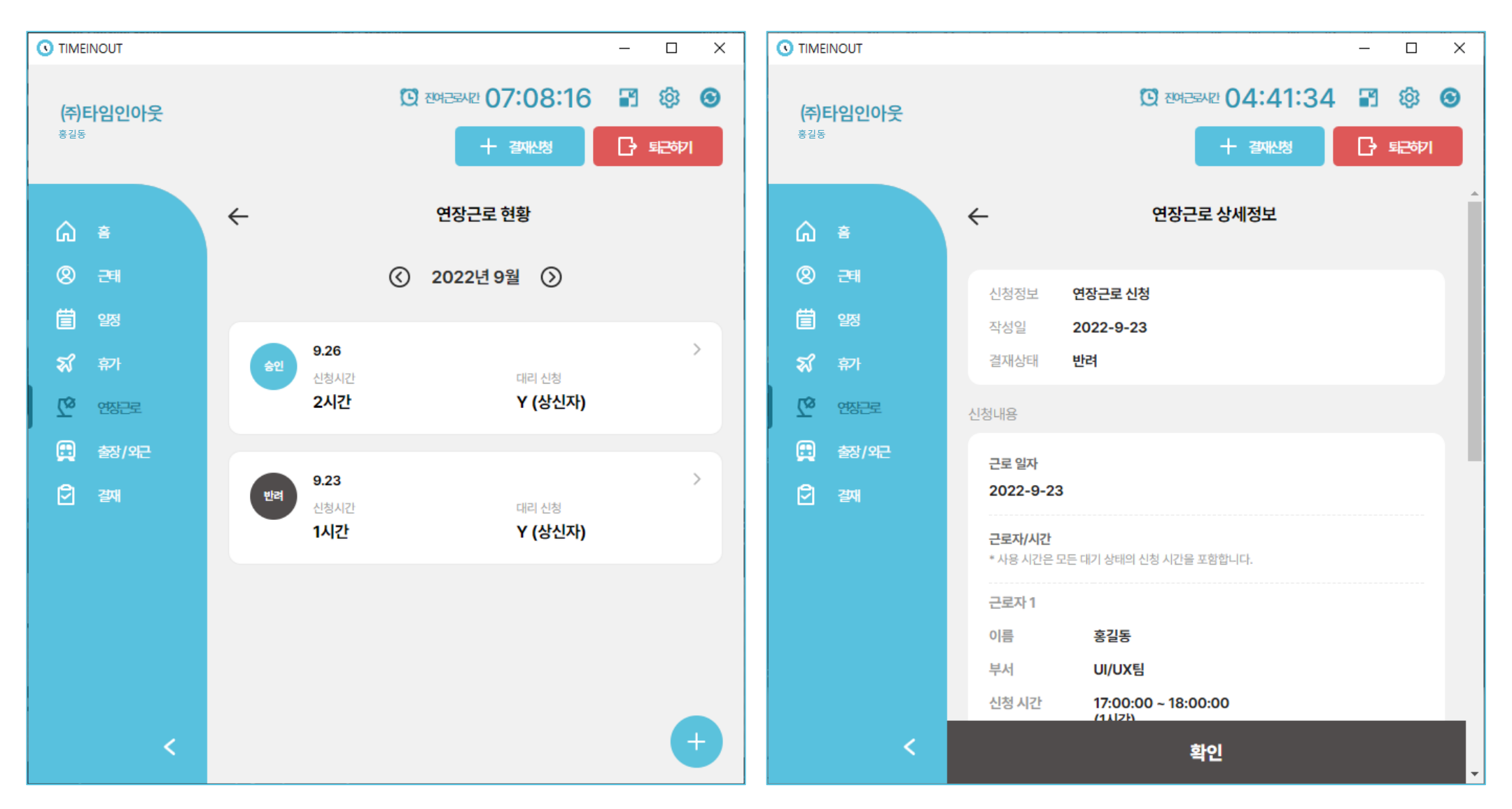

11. 결재함

🕔 ΤΙΜΕ ΙΠ ΟυΤ

- 1. 결재함에서 목록들을 확인할 수 있습니다.
- 2. 내가 상신한 목록은 상신함에서 확인 가능하고 결재 대기, 결재중, 결재 완료된 건을 볼 수 있으며, 리스트 클릭시 상세내용을 확인할 수 있습니다.
- 3. 결재자인 경우 수신함에서 결재 해야 할 목록들 확인이 가능하고, 승인/반려가 가능합니다.
- 4. 수신 참조자인 경우 참조함에서 결재 목록 등을 확인할 수 있습니다.

|                                   | - 🗆 X                                                                     | 상신함 수신함 참조함                                                                                          | 상신함 수신함 참조함                                                              |
|-----------------------------------|---------------------------------------------------------------------------|----------------------------------------------------------------------------------------------------|--------------------------------------------------------------------------|
| <b>(주)타임인아웃</b><br><sup>홍길동</sup> | <ul> <li>전 전여근로시간 06:30:07 위 양 ③</li> <li>+ 결재산청</li> </ul>               | ⓒ 2022년11월 ⊘                                                                                         | <ul><li></li></ul>                                                       |
| û ŝ                               | ← 결재함                                                                     | 결재 종류 🗸 진행 상태 🗸 검색                                                                                   | 결재 종류 🗸 진행 상태 🗸 검색                                                       |
| ⑧ 근택<br>曲 ang                     | 상신함 수신함 참조함                                                               | 출장 중인 2022-11-1 >                                                                                    | <ul> <li>✓ 전체 선택</li> <li>✓ 출장 취소 요청</li> <li>2022-10-18 &gt;</li> </ul> |
| ■ <sup>128</sup>                  | <ul><li><b>○</b> 2022년 9월</li></ul>                                       | 신청자 홍길동<br>결재자 <b>1.홍길동(승인)</b>                                                                      | 신청자 <b>홍길동</b>                                                           |
| C <sup>C</sup> 연장근로               | 결재 종류 ~ 진행 상태 ~ 검색                                                        | 출장 기간 2022-11-1<br>지역 / 출장지 / test                                                                   | 실재자 1.홍길동A(승인), 2.홍길동B(취소요<br>출장 기간 2022-10-18                           |
| 🦻 व्रथा                           | 연장근로대리신청 승인 2022-9-23 >                                                   | 자리비움 변려 2022-11-1 >                                                                                  | 지국/ 28시 <b>국내/ 시</b> 2                                                   |
|                                   | 신청자 홍길동<br>결재자 1.이대리(대기), 2.김부장(대기), 3.송대표(대기)<br>신청 내용 2022-9-26<br>개별시간 | 신청자 <b>홍길동</b><br>결재자 <b>1.홍길동(반려)</b><br>신청 내용 <b>2022-11-1</b><br><b>30분</b> (10:30:00 ~ 11:00:00) |                                                                          |
| <                                 |                                                                           |                                                                                                    | 반려 승인                                                                    |

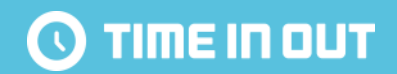

# THANK YOU!

서비스 이용 중 궁금한 사항이 있으시거나 오류 발생 시 고객센터로 문의해 주세요.

02-2268-3200 / all@timeinout.kr (10:00 ~ 18:00 / 점심시간 12:30 ~ 13:30)